## So kaufen Sie Ihr HandyTicket:

Schritt 2

## Schritt 1

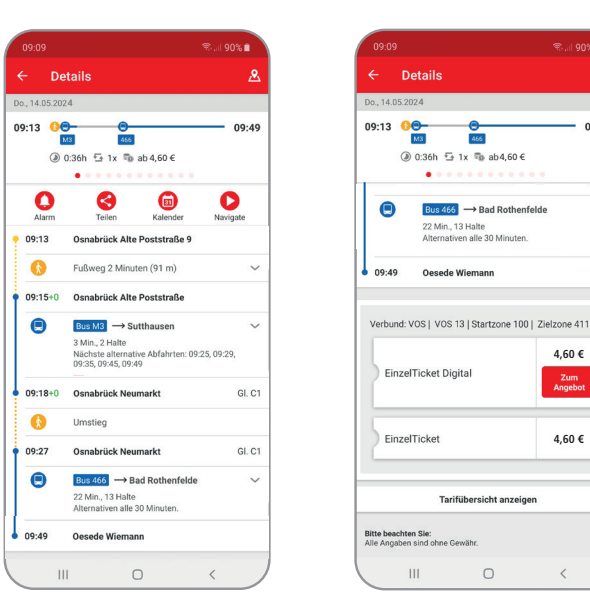

4.60 €

Zum Angebot

4,60 €

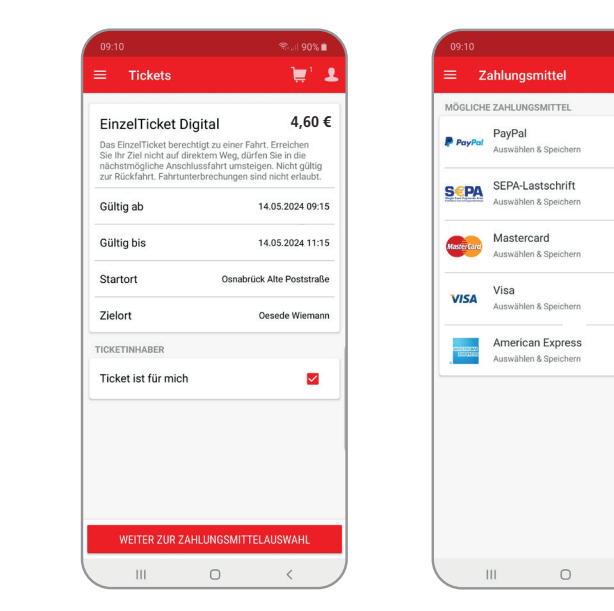

Schritt 3

Schritt 4

## Warenkort Ihre Daten werden verschlüsselt übertragen EinzelTicket Digital Start: : Osnabrück Alte Poststraße Ziel: : Oesede Wiemann Preisstufe: 13 Gültig am: 14.05.24 09:15 Gültig bis: 14.05.24 11:15 Gesamtsumme SEPA-Lastschrift Gutschein einlöser WEITER ZUM KAUF PER FINGERABDRUCK < 111 0

Schritt 5

4 60 £

4.60 €

🗑 🔒 🖌

Schritt 6

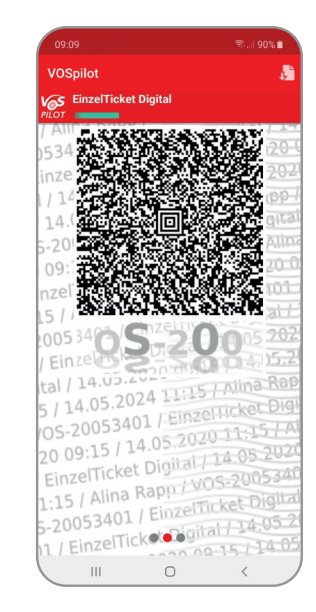

1. Öffnen Sie das Seitenmenü der Mobilitäts-App VOSpilot, tippen Sie auf "Fahrplanauskunft" und wählen Sie Ihre gewünschte Fahrt aus.

2. Scrollen Sie nach unten. Tippen Sie auf "Tarifübersicht anzeigen" und wählen Sie ein Ticket aus. Es werden Ihnen alle für die Fahrt zur Verfügung stehenden HandyTickets angezeigt.

3. Legen Sie fest, wer das Ticket nutzt. Setzen Sie einen Haken hinter "Ticket ist für mich" oder geben Sie Vorname, Name und Geburtsdatum eines anderen Fahrgasts ein und tippen auf "Weiter zur Zahlungsmittelauswahl".

4. Wählen Sie ein Zahlungsmittel aus. Beim ersten Kauf hinterlegen Sie Ihr favorisiertes Zahlungsmittel durch Ausfüllen der Pflichtfelder.

5. Prüfen Sie, ob Ihre Auswahl (Ticket und Zahlungsmittel) korrekt ist und tippen Sie auf "Weiter zum Kauf per Fingerabdruck/Passwort".

6. Ihr digitales Ticket wird heruntergeladen. Gültige Tickets sind grün gekennzeichnet und nicht gültige Tickets grau.